## 第80回 The 80th Annual Meeting of the Japan Society for Equilibrium Research 日本めまい平衡医学会総会・学術講演会

会長

**鈴木 光也** 東邦大学医学部耳鼻咽喉科学講座(佐倉)

2021年 1.10 Wed.-12 Fri. JPタワー ホール&カンファレンス

講演動画作成手順 Keynote版

https://www.mediproduce.com/memai80

COPYRIGHT © MediProduce., ALL RIGHTS RESERVED

## [使用ソフト]

- 使用するソフトは講演用に作成されたKeynoteのみです。
- 別途特殊なソフトはございません。Keynoteの
  「スライドショーを記録」機能を利用し動画を作成いただけます。
- PCのマイク(外部マイクをPCに接続しても可)を利用します。
- PCのカメラを利用して収録してください。

- 1. 講演に使用するkeynoteを開く(※お使いのPC環境の違いによって若干画面が以下と異なる場合が ございます)
- 2. ウインドウ右上部の「書類」ボタンをクリック。「オーディオ」タブをクリックする。

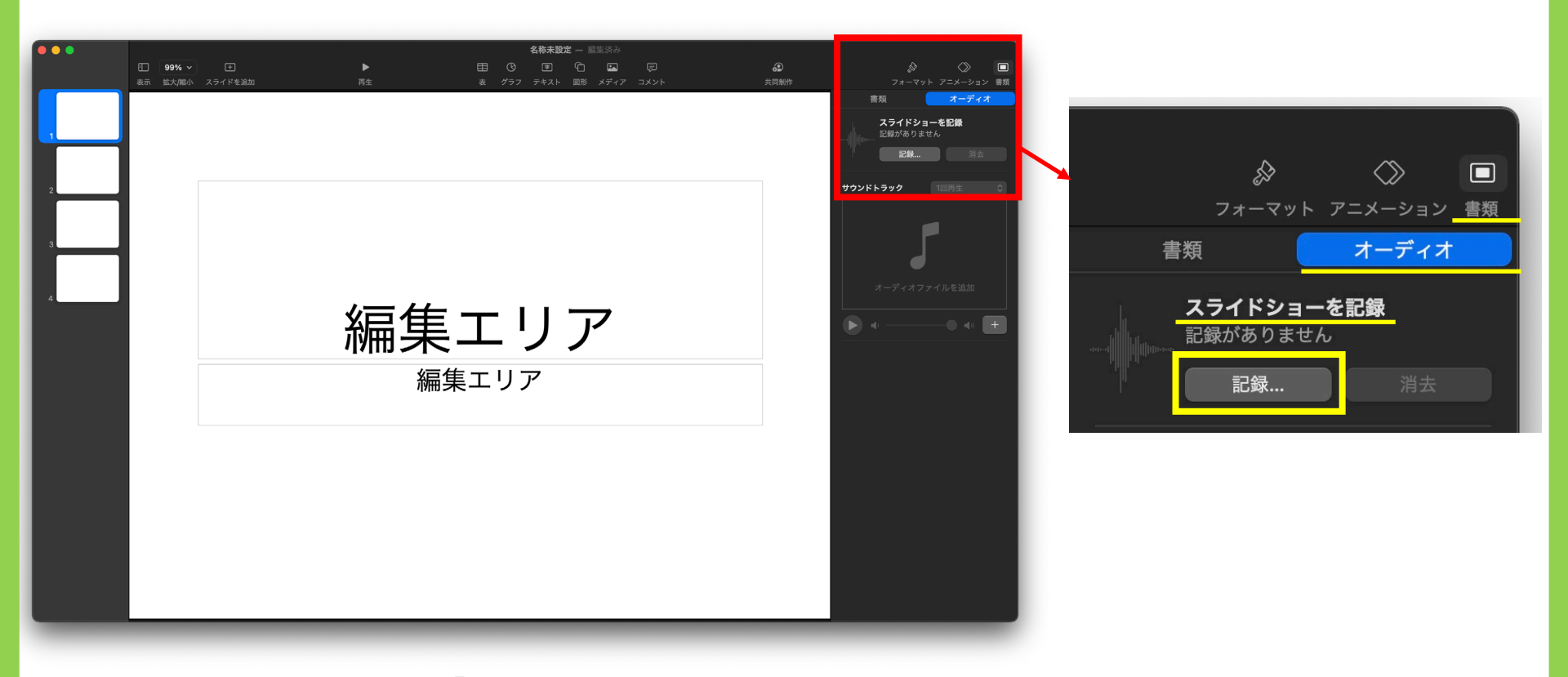

3. スライドショーを記録の「記録」ボタンをクリックすると録画スタンバイ画面に切り替わります。

4. 以下の画面が立ち上がります。

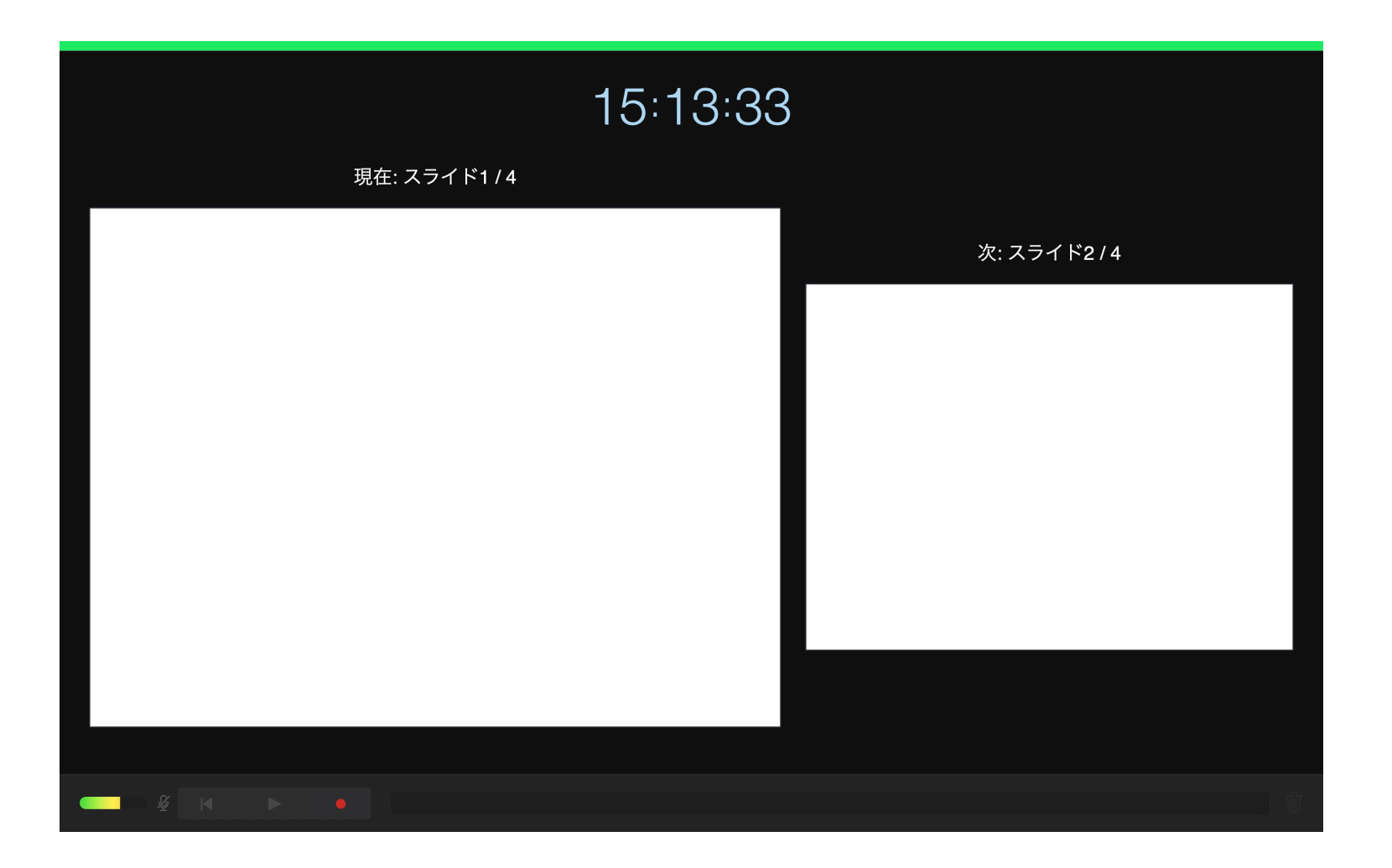

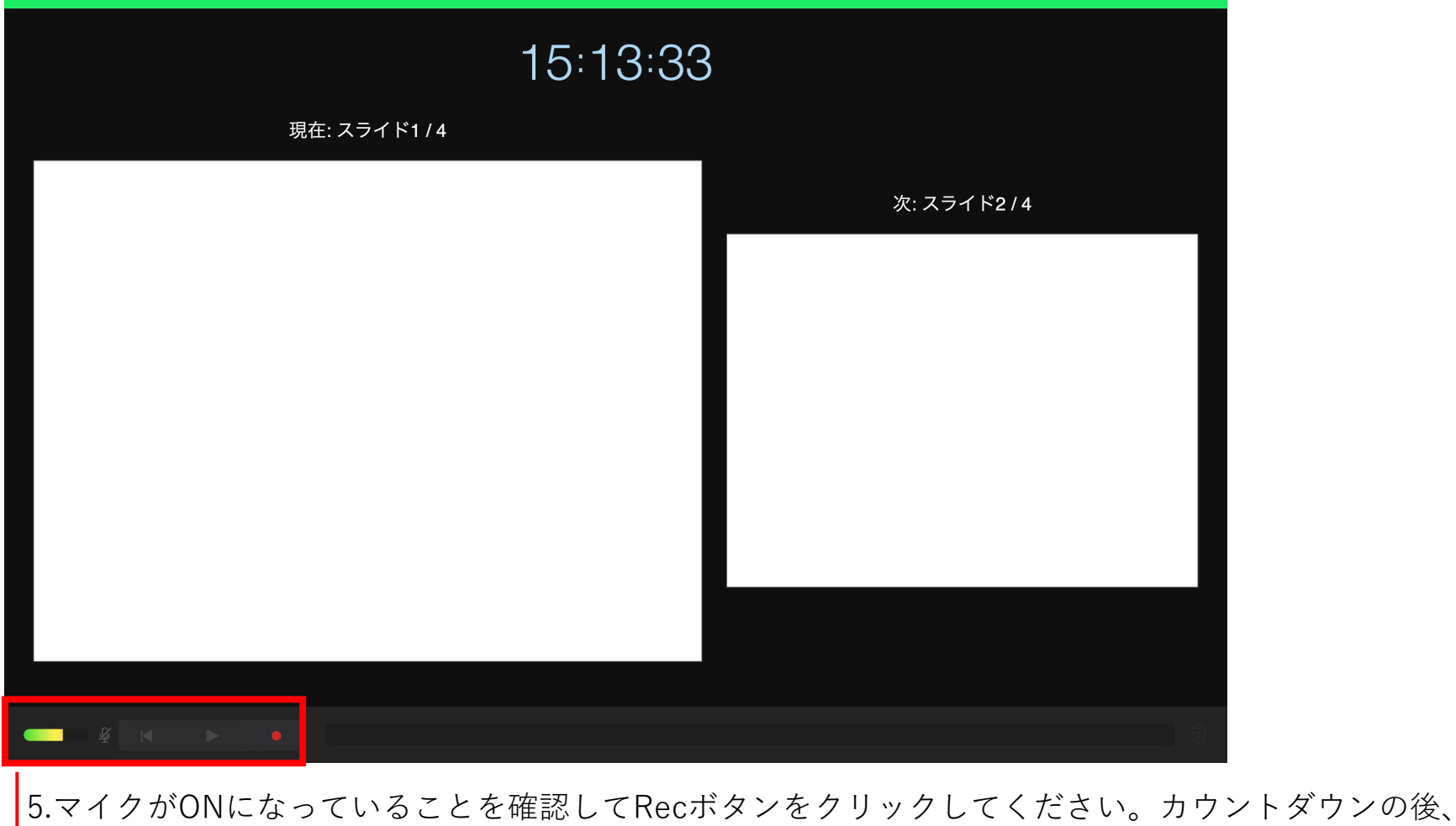

動画記録が始まります。

もう一度Recボタンを押すとRecが停止されます。

注意!) PCのマイクは集音性能が低いものが多いので、大きな声で講演ください。 記録本番前にテスト収録とテスト再生をいただくことをお勧めします。 6. 講演が終わりましたらRecを停止し、Keynoteを保存して下さい。

メニューの「再生」→「記録したスライドショーを再生」をクリックし、正しく講演が記録されたかをご確認下さい

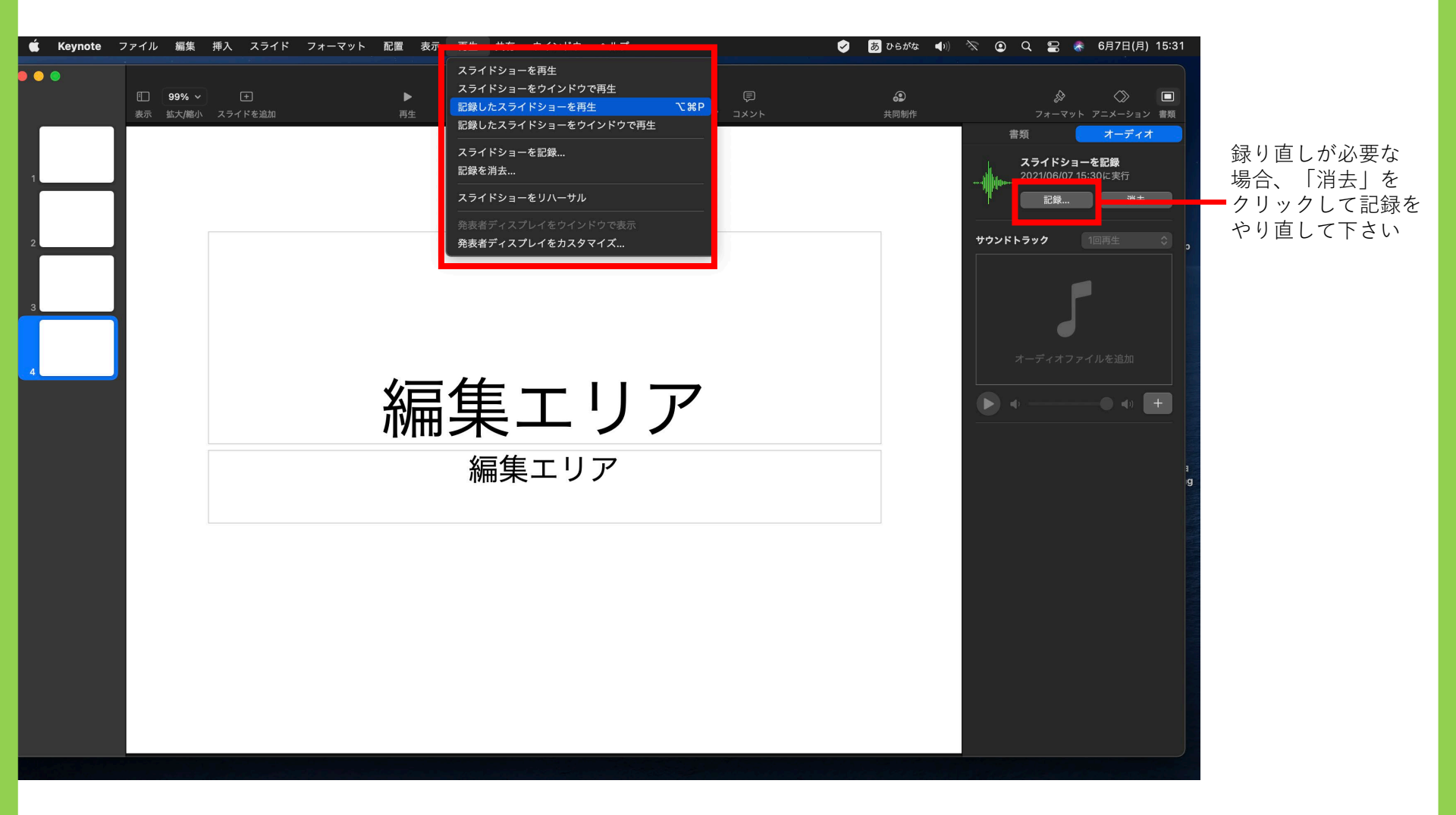

## 7.メニューの「ファイル」→「書き出し」→「ムービー」を選択

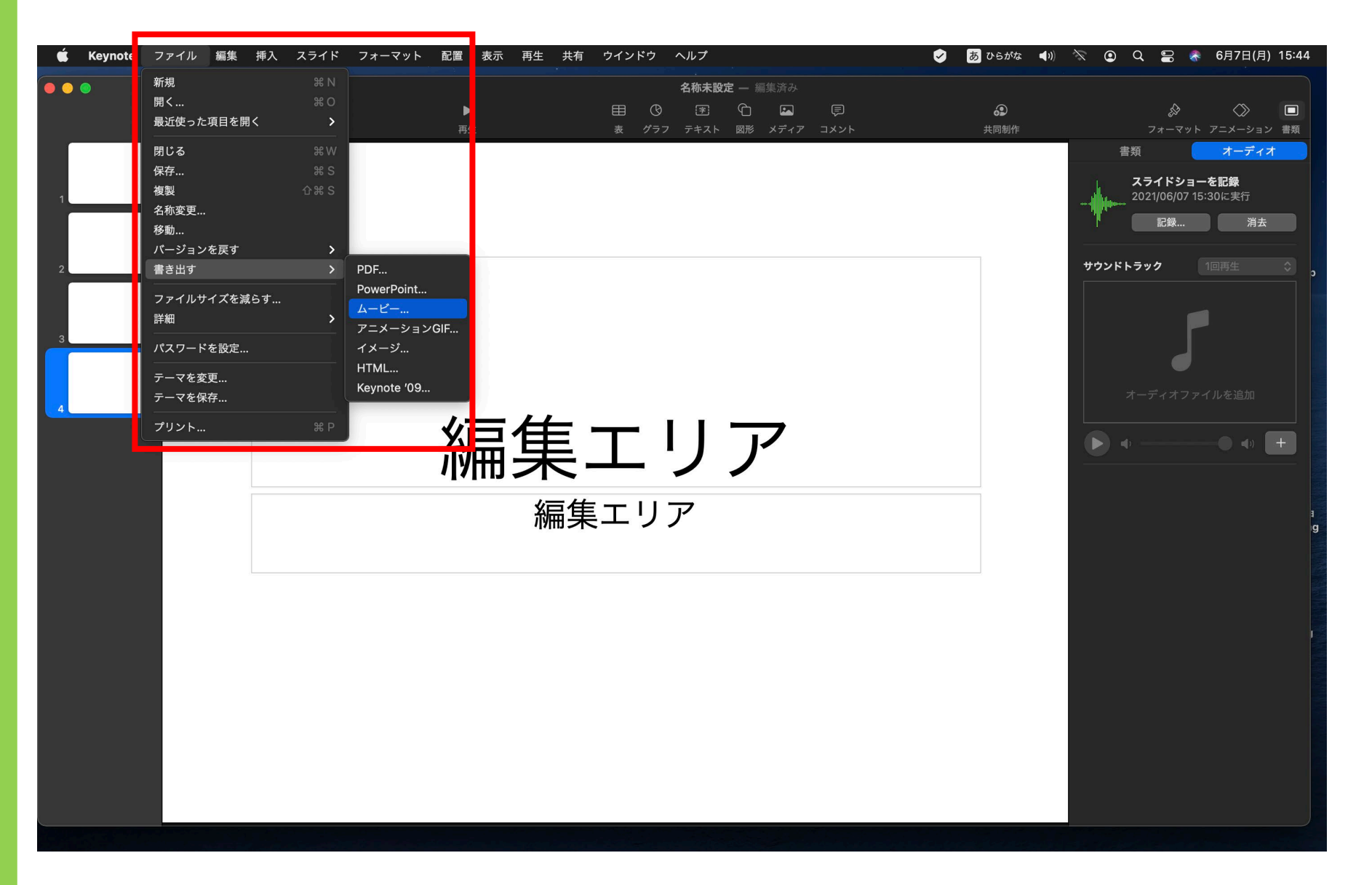

8.以下のウインドウが出ますので、解像度「1080p」を選択し、「次へ」をクリック

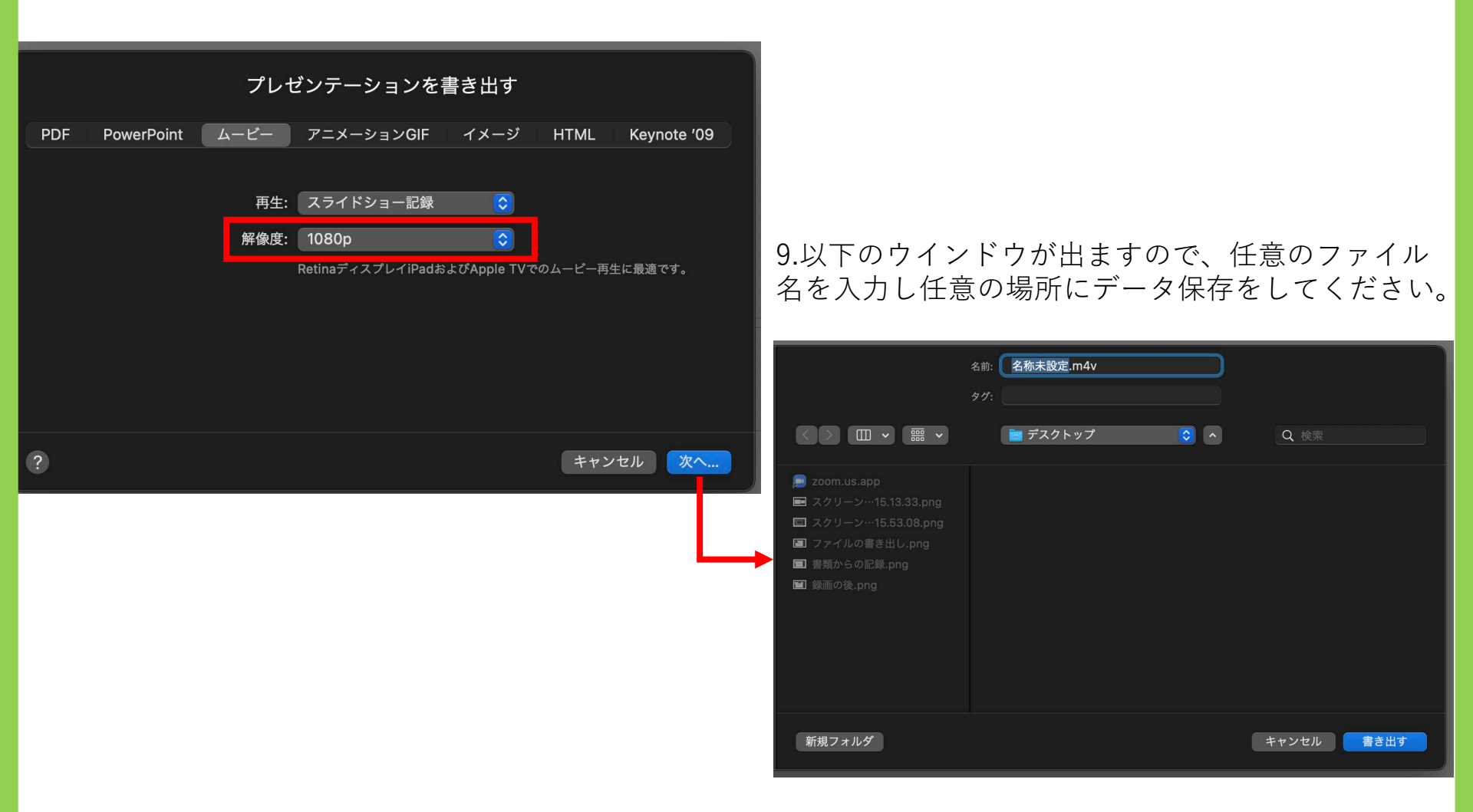